### 統合ブラウザの使用方法 (プレミアムバージョンのみ)

統合ブラウザを使用すると、Agent Desktop 内からイントラネットやインターネットの Web ページを表示できます。

よく使用する Web サイトには、[作業サイト] リストからアクセスできます (管理者によっ て設定されている場合)。また、オプションの [アドレス] フィールドに Web アドレスを 入力して、その他の Web サイトにアクセスすることもできます。

| ボタン | 名前     | ショート<br>カット        | 説明                                                   |
|-----|--------|--------------------|------------------------------------------------------|
| ¢   | 戻る     | Alt+ $\leftarrow$  | 最後に表示したページに戻ります。                                     |
| ⇒   | 進む     | Alt+ $\rightarrow$ | [戻る] ボタンをクリックする前に表示したページに移動しま<br>す。                  |
| 8   | 停止     | Esc                | ブラウザで Web ページの表示を中断します(たとえば、ダウ<br>ンロードに時間がかかりすぎる場合)。 |
| ¢   | リフレッシュ | F5                 | 最新の内容が表示されるように、Web ページを更新します。                        |
| 睂   | ホーム    | Alt+Home           | 事前に定義したホームページに戻ります。                                  |

## エージェント レポートの表示

- **ステップ1** ツールバーの [レポート] ボタンをクリックすると、[エージェントレポート] ウィンドウが表示されます。
- **ステップ2** [レポート] フィールドから、表示するレポートを選択します。
  - エージェント ACD 状態ログ
  - エージェントコールログ
  - エージェント統計情報レポート
  - スキル統計情報レポート
- **ステップ3** カラム ヘッダーをクリックすることによって、レポート内の任意のカラム で昇順または降順にレポートを並べ替えることができます。

CCSP、CCVP、Cisco Square Bridge のロゴ、Follow Me Browsing、および StackWise は、Cisco Systems, Inc. の商標です。Changing the Way We Work, Live, Play, and Larm、および i Quick Study は、Cisco Systems, Inc. のサービスマークです。Access Registrar, Aironet, ASIST, BPX, Catalyst, CCDA, CCDP, CCIE, CCIP, CCNA, CCNP, Cisco Certified Internetwork Expert のロゴ、Cisco IOS, Cisco Press, Cisco Systems, Cisco Systems, GiaDrive, GigaStack, HomeLink, Internet Quotient, IOS, IP/TV, iQ Expertise, iQ のロゴ, iQ Net Readiness Scorecard, LighStream, Linksys, MeetingPlace, MGX, Networkers のロゴ, Networking Academy, Network Registrar, Packet, PIX, Post-Routing, Pre-Routing, ProConnect, RateMUX, ScriptShare, SlideCast, SMARTnet, StrataView Plus, TeleRouter, The Fastest Way to Increase Your Internet Quotient, および TransPath は、米国および一部の国におけろ Cisco Systems, Ine. およびその関連企業の登録商標です。

このマニュアルまたは Web サイトで言及されているその他の商標はすべて、それぞれの所有者のものです。「パートナー」という語の使用は、シスコと他社の 提携関係を意味するものではありません。(0502R)

Copyright © 2006 Cisco Systems, Inc. All rights reserved.

お問い合わせは、購入された各代理店へご連絡ください。

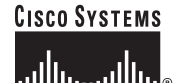

 シスコシステムズ株式会社 URL:http://www.cisco.com/jp/
問合せ URL:http://www.cisco.com/jp/service/contactcenter/ 〒107-0052 東京都港区赤坂 2-14-27 国際新赤坂ビル東館 TEL.03-5549-6500 FAX.03-5549-6501

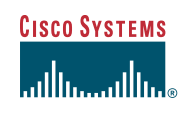

## クイック リファレンス ガイド

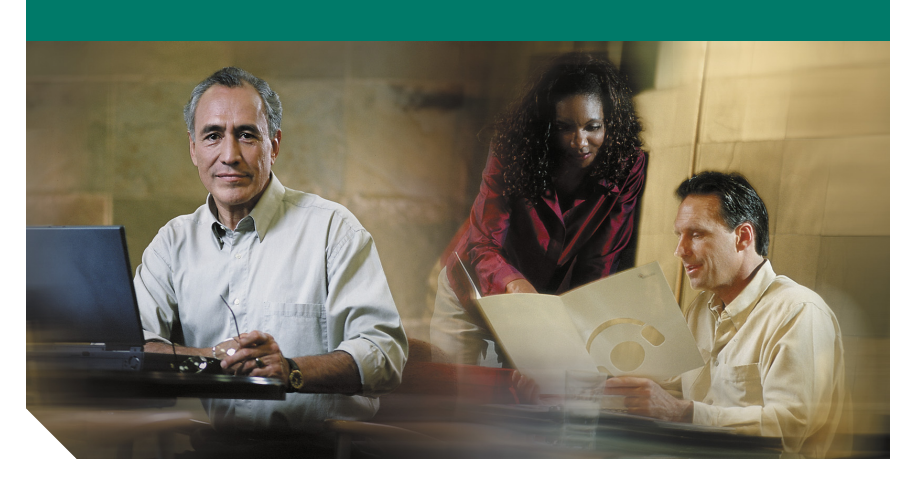

Cisco Agent Desktop クイック リファレンス ガイド

IP Contact Center Express Edition Release 4.0

1 ツールバー 2 共通タスク

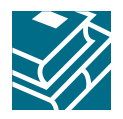

# 1 ツールバー

|                |                      | ショート      |                                                                                                    |
|----------------|----------------------|-----------|----------------------------------------------------------------------------------------------------|
| ボタン            | 名前                   | カット       | 説明                                                                                                    |
| ÷              | 応答 / 切断              | Ctrl+A    | コールに応答するか、または切断します。                                                                                            |
| Ð              | 保留/保留解除              | Ctrl+H    | コールを保留にするか、または保留を解除します。                                                                                        |
|                | 発信                   | Ctrl+M    | 電話をかけるためのダイヤルパッドを表示します。                                                                                        |
| <b>6</b>       | 会議                   | Ctrl+F    | コールを保留にし、通話相手を会議コールに追加します。                                                                                     |
| €+             | 転送                   | Ctrl+T    | コールを保留にし、通話相手に転送します。                                                                                           |
| 5              | タッチトーン               | Ctrl+D    | コール中にタッチトーンを送信します。<br><b>注意</b> :可聴音は生成されません。                                                                  |
| ą              | ログイン                 | Ctrl+L    | ACD にログインします ([ログアウト] と交互に動作しま<br>す)。                                                                          |
|                | ログアウト                | Ctrl+L    | ACD からログアウトします([ログイン] と交互に動作し<br>ます)。                                                                          |
| 8              | 受信可                  | Ctrl+W    | 受信可の状態にします。ACD コールを受信できます。                                                                                     |
| 8              | 受信不可                 | Ctrl+X    | 受信不可の状態にします。ACD コールを受信できません。                                                                                   |
|                | 作業                   | Ctrl+Y    | 作業の状態にします。コール終了後に整理作業を行い、完<br>了後に ACD コールを受信できるようになります。                                                        |
| •              | タスクボタン               | Alt+ [番号] | (拡張バージョンおよびプレミアム バージョンのみ)管理<br>者は、タスク ボタンにさまざまな機能を設定できます。<br>使用できるタスク ボタンは最大 10 個で、各ボタンに複数<br>の機能を割り当てることができます |
| <u>ee</u>      | チャット                 | Ctrl+J    | チームの他のメンバー、スーパーバイザ、または会議コー<br>ルのメンバーとのチャット セッションを開始します                                                         |
|                | レポート                 | Ctrl+Q    | 着信ログと統計情報を表示できる [エージェントレポー<br>ト] ウィンドウを表示します。                                                                  |
| o <sup>d</sup> | コンタクト管理の<br>表示 / 非表示 | Ctrl+G    | コンタクト管理ペインを表示または非表示にします。                                                                                       |
| ٢              | ブラウザの表示 /<br>非表示     | Ctrl+B    | 統合ブラウザ ペインを表示または非表示にします(プレ<br>ミアム バージョンのみ)。                                                                    |
| đ              | プリファレンス              | Ctrl+P    | Agent Desktop のウィンドウとチーム メッセージの動作を<br>設定できる [プリファレンス] ダイアログボックスを表<br>示します。                                     |
| ?              | ヘルプ / バージョ<br>ン情報    | F1        | ヘルプと [バージョン情報] ウィンドウにアクセスしま<br>す。                                                                              |

# 2 共通タスク

### コールの転送

| <b>ステップ1</b> コールがアク | ティブの状態で、 <b>[転送]</b> | をクリックします。 |
|---------------------|----------------------|-----------|
|---------------------|----------------------|-----------|

- **ステップ2** [名前:番号] フィールドにコールの転送先の電話番号を入力し、[ダイヤル] をクリックします。
- ステップ3 スーパーバイズ転送の場合は、通話相手が電話に出るのを待ってから [転送] をクリックします。ブラインド転送の場合は、電話が鳴っている間に [転送] をクリックします。

### 会議へのコールの追加

| ステップ 1 | コールがアクティブの状態で、 <b>[会議]</b> をクリックします。                                          |
|--------|-------------------------------------------------------------------------------|
| ステップ 2 | [名前 : 番号] フィールドに、会議コールに追加する人の電話番号を入力し、<br><b>[ダイヤル]</b> をクリックします。             |
| ステップ3  | ブラインド会議の場合は電話が鳴っている間に、スーパーバイズ会議の場合<br>は通話相手が電話に出た後に、 <b>[会議へ追加]</b> をクリックします。 |
| _ ^    |                                                                               |

**ステップ4** すべての通話相手を会議に追加するまで、ステップ2~3を繰り返します。

### コール中のタッチトーンの入力

- **ステップ1** コールがアクティブの状態で、[タッチトーン] をクリックします。[タッチ トーン] 数字パッドが表示されます。
- **ステップ2** 必要な番号や記号を入力します。入力が完了したら、[完了] をクリックします。

### チャット メッセージの送信

- **ステップ1** ツールバーで、[**チャット**] をクリックします。チャット相手の選択ウィンドウが開き、チャットできるすべての人が表示されます。
- **ステップ2** チャットする相手の名前をダブルクリックします。チャットセッション ウィンドウが表示されます。
- **ステップ3** テキスト入力フィールドにメッセージを入力します。受信者の画面にメッ セージをポップアップ表示させるには、[緊急] チェックボックスをオンに します。
- ステップ4 [送信] をクリックするか、Enter キーを押します。